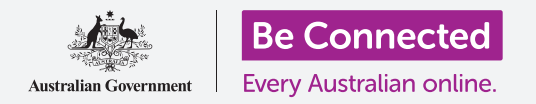

# Apple iPhone: backup su cloud e condivisione di foto

#### Usa il tuo servizio iCloud gratuito per eseguire il backup di file, foto e video.

Il tuo Apple ID include un servizio gratuito chiamato iCloud che ti consente di eseguire il backup di file, foto e video e di sincronizzarli su diversi dispositivi.

iCloud include anche molti software gratuiti, come applicazioni di elaboratori di testo, fogli di calcolo e calendario e l'assistente vocale Siri.

#### Di cosa avrai bisogno

Prima di iniziare il corso, controlla che il tuo iPhone sia completamente carico e che utilizzi l'ultima versione del software operativo.

Avrai anche bisogno di una connessione Internet tramite rete domestica Wi-Fi o dati mobili. E dovrai avere effettuato l'accesso al tuo ID Apple utilizzando il tuo indirizzo email e password.

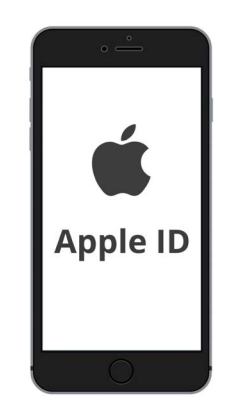

#### Come esplorare le funzionalità di iCloud

Il tuo Apple ID protetto fornisce l'accesso a servizi iCloud gratuiti

Dalla **schermata Home**, trova l'icona **Impostazioni (Settings)** e cliccala per aprirla. Poiché hai effettuato l'accesso al telefono con il tuo ID Apple, il tuo nome utente sarà in alto.

- **1.** Tocca il tuo nome utente per aprire la schermata **ID Apple**.
- **2.** Trova **iCloud** nell'elenco delle opzioni e cliccalo.
- **3.** La parte superiore della pagina mostra una barra multicolore. Questa è la quantità di spazio di archiviazione iCloud che hai già usato. iCloud ti offre cinque gigabyte di spazio di archiviazione cloud gratuito per foto, video e altri file e documenti.
- **4.** Puoi toccare **Gestisci spazio di archiviazione (Manage storage)** per vedere alcune opzioni per l'acquisto di più spazio di archiviazione.
- **5.** La sezione **App che utilizzano iCloud (Apps Using iCloud)** mostra un elenco di ciò di cui viene eseguito il backup su iCloud. Ogni elemento ha un interruttore in modo che tu possa scegliere se eseguire o meno il backup di quell'elemento.

#### App di cui è possibile eseguire il backup su iCloud

iCloud mantiene un backup di alcune app, quindi se perdi o decidi di vendere il tuo iPhone, non dovrai aggiungere manualmente quelle app al tuo nuovo dispositivo.

- Foto (Photos) conserva le foto di cui è stato eseguito il backup sul cloud e ti consente di visualizzare foto e video su un altro dispositivo utilizzando il tuo ID Apple o di selezionare foto e video da condividere con gli amici.
- **Contatti (Contacts)** salva i numeri di telefono e i dettagli di amici, familiari e altre persone o aziende.
- **Messaggi (Messages)** esegue il backup dei messaggi di testo che invii e ricevi sul tuo iPhone.
- **Portachiavi (Keychain)** è un sistema utile per salvare le tue password. Puoi utilizzare il tuo ID Apple per cercarle e utilizzarle su altri dispositivi Apple.

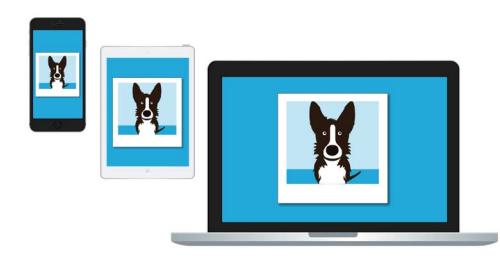

iCloud ti consente di accedere ai file di cui è stato eseguito il backup da altri dispositivi

• **Backup iCloud (iCloud Backup)** salva le impostazioni del tuo iPhone ogni volta che colleghi il tuo iPhone per ricaricarlo. Se perdi o vendi il tuo iPhone, puoi accedere al tuo iPhone sostitutivo con il tuo ID Apple e puoi utilizzare **Backup iCloud** per ripristinare le impostazioni del telefono precedente.

### Configurare l'app Foto per utilizzarla con iCloud

Sulla schermata **App che utilizzano iCloud (Apps Using iCloud)**, scorri verso l'alto fino all'inizio dell'elenco e tocca **Foto (Photos)** per vedere alcune opzioni.

- Foto di iCloud (iCloud Photos) esegue automaticamente il backup su iCloud delle foto e dei video che scatti o filmi sul tuo iPhone. Per attivarla, tocca l'interruttore in modo che si sposti a destra e passi da grigio a colorato.
- Ottimizza lo spazio di archiviazione dell'iPhone (Optimise iPhone Storage) fa sì che il tuo iPhone abbia sempre abbastanza spazio di archiviazione conservando solo copie delle dimensioni dello schermo delle tue foto ed eseguendo il backup delle foto a grandezza naturale su iCloud.
- Scarica e conserva gli originali (Download and Keep Originals) memorizza le foto a grandezza naturale sul tuo iPhone. Questo richiederà più spazio, ma avrai sempre una copia completa della foto. Dato che iCloud viene fornito con solo cinque gigabyte di spazio di archiviazione iCloud gratuito e il tuo iPhone viene fornito con almeno 64 gigabyte, è meglio scegliere Scarica e conserva gli originali (Download and Keep Originals). Tocca l'opzione e comparirà un segno di spunta blu accanto ad essa.

La funzione **Album condivisi (Shared albums)** ti consente di creare e condividere album fotografici con altre persone.

Tocca il pulsante **Home** per tornare alla schermata Home.

#### Come condividere foto con amici e familiari

Un **link iCloud** ti consente di condividere file che sono troppo grandi per essere allegati a un messaggio, quindi è utile per inviare più foto e video. Scegliamo alcune foto da condividere come link in un Messaggio.

- 1. Dalla schermata **Home**, tocca l'icona **Foto** (**Photos**) per aprire l'app **Foto**.
- 2. Clicca il pulsante **Tutte le foto (All Photos)** nella parte inferiore dello schermo per mostrare tutte le tue foto in una griglia.
- **3.** Per scegliere una foto da condividere, tocca il tasto **Seleziona (Select)** in alto a destra dello schermo.
- **4.** Tocca le foto che vorresti condividere. Ogni foto selezionata avrà un segno di spunta blu nell'angolo inferiore.
- **5.** Scorri la griglia scorrendo verso l'alto, le foto più recenti sono visualizzate in basso.
- Premi l'icona Condividi (Share) nella parte in basso a sinistra dello schermo per aprire il menu di condivisione.
- Scorri il menu di condivisione fino a trovare l'opzione Copia link iCloud (Copy iCloud Link) e premila. Il tuo iPhone mostrerà un avviso che dice Preparazione link iCloud in corso (Preparing iCloud Link).
- 8. Quando scompare il **menu di condivisione**, premi il tasto **Home** per tornare alla schermata Home.
- Per incollare il link iCloud in un messaggio di testo, tocca prima l'icona Messaggi per aprire l'app Messaggi.

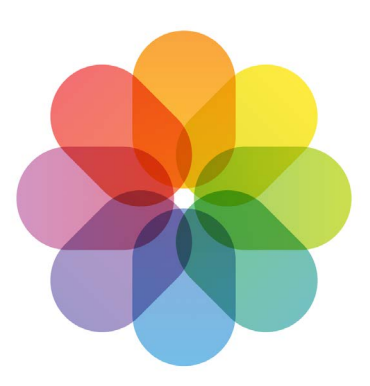

iCloud esegue il backup di immagini e video nell'app Foto del tuo iPhone

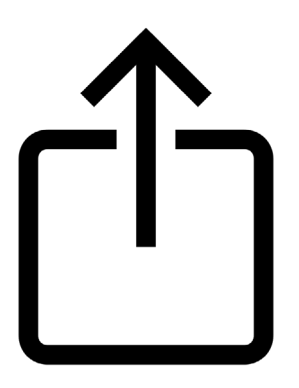

L'icona Condividi (Share) offre opzioni per inviare foto ad altri

**10.** Per scrivere un nuovo messaggio, tocca l'icona **Componi (Compose)** sulla destra della schermata.

## Apple iPhone: backup su cloud e condivisione di foto

- **11.** Quando viene visualizzato un nuovo messaggio, inserisci un nome o un numero di cellulare nel campo **A (To)** o scegli dal tuo elenco di contatti.
- **12.** Tocca e tieni premuto il **riquadro del messaggio**. Apparirà un piccolo pop-up con all'interno la parola **Incolla (Paste)**. Tocca **Incolla (Paste)**.
- **13.** Il tuo **link foto di iCloud** comparirà nel corpo del messaggio.
- Puoi aggiungere una nota personale dopo il link, se lo desideri, ma assicurati di premere prima la Barra spaziatrice in modo che la tua nota non scombussoli il link!
- **15.** Infine, tocca il pulsante **Invia (Send)**. Quando un amico o un familiare riceve il link, può toccarlo per aprire il browser web del suo smartphone e vedere le foto che hai condiviso.
- **16.** Tocca il pulsante **Home** per tornare alla schermata Home.

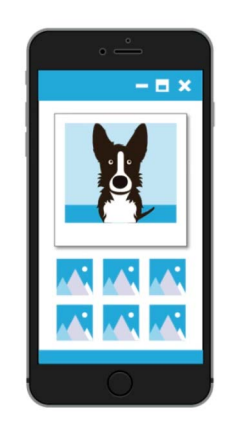

Altre persone possono vedere le foto che hai condiviso sul loro dispositivo toccando il link iCloud